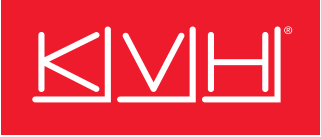

## Finding Your Iridium Certus<sup>®</sup> Equipment ID (IMEI)

- 1. Make sure the SAILOR<sup>®</sup> 4300 BDU is turned on and its Power and Terminal lights are lit green.
- 2. Connect a PC to the Service port on the BDU using a standard Ethernet cable.
- 3. Open the web browser on the PC and enter http://192.168.0.1.

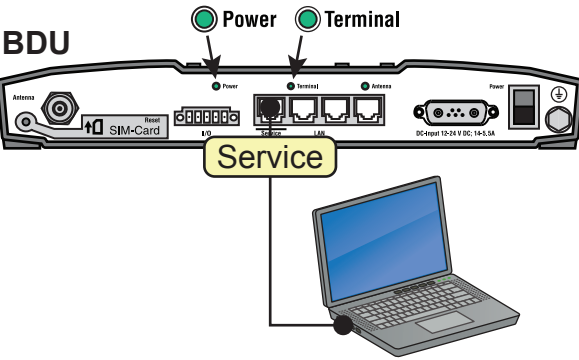

 At the service web interface, select the Dashboard. The 15-digit equipment ID (IMEI) number is the first item listed under "Terminal Information."

| DASHBOARD              | DASHBOARD             |                   |                       |                     |
|------------------------|-----------------------|-------------------|-----------------------|---------------------|
| SETTINGS               | SATELLITE INFORMATION |                   | TERMINAL INFORMATION  |                     |
| SERVICE                | Connected             | yes               | IMEI                  | 300008060101760     |
|                        | Connection denied     | no                | IMSI                  | 901037710005655     |
| ADMINISTRATION         | Denial cause          | 0000: NONE        | ADU serial number     | 81228771            |
| HELPDESK               | Signal strength       | -108 dBm          | ADU hardware id       |                     |
|                        | Satellite ID          | 28                | BDU serial number     | 81229176            |
| SITE MAP               | Beam ID               | 48                | BDU hardware d        |                     |
|                        | Certus service        | yes               | SW version            | 1.03 build 322      |
|                        | IMEI                  |                   | 300008060101760       |                     |
|                        |                       |                   |                       |                     |
| <b>DTE:</b> You can al | so find the equipn    | nent ID (IMEI) on | n the bottom of the A | Above Deck Unit (AD |